## For the member to locate the MyNeighbor dash board.

## To see donations or update Neighbor selection

- 1. Hover Mouse over "MY Accounts" and click on "Account Summary"
- 2. Click on Credit card number (below all other accounts)

| Share accounts |                 |                   |  |                |                  |                   |  |
|----------------|-----------------|-------------------|--|----------------|------------------|-------------------|--|
| Account        | Name            | Available Balance |  | Actual Balance | Last Transaction | Accrued Dividends |  |
| 000            | SAVINGS         | 2                 |  |                | 2/27/2019        | \$0.00            |  |
| 009            | TITHES ACCOUNT  |                   |  |                | 1/8/2020         | \$0.00            |  |
| 010            | PRIMARY CHECKIN |                   |  |                | 1/13/2020        | \$0.00            |  |
| 011            | GIVING ACCOUNT  |                   |  |                | 1/5/2020         | \$0.00            |  |
| 075            | BUILDING SAVING |                   |  |                | 12/23/2019       | \$0.00            |  |
|                | ACCOUNT TOTALS  |                   |  |                |                  | \$0.00            |  |

| Credit Cards |                |                 |            |           |         |  |  |
|--------------|----------------|-----------------|------------|-----------|---------|--|--|
| Account      | Name           | Regular Payment | Amount Due | Due Date  | Balance |  |  |
| **7551       |                | \$0.00          | \$0.00     | 1/12/2020 | \$10.00 |  |  |
| **7569       |                | \$0.00          | \$0.00     | 1/12/2020 | \$0.00  |  |  |
|              | ACCOUNT TOTALS | \$0.00          | \$0.00     |           | \$10.00 |  |  |

## 3. Click on green MyNeighbor Dashboard button

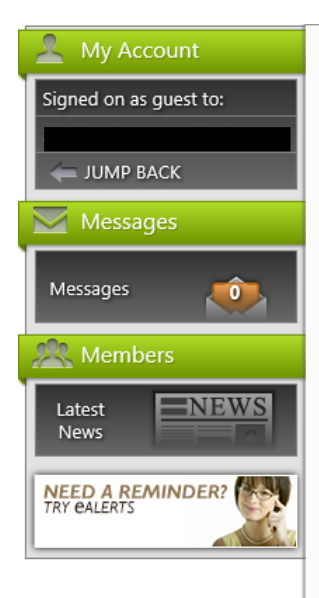

## **0000**°

MyNeighbor Dashboard

#### ACCOUNT SUMMARY

## CR CARDS 400590

The information shown here was last updated on **1/12/2020 6:00 AM**. Account details may not immediately reflect recent transactions or other changes made to the account.

| Credit Card Details |            |
|---------------------|------------|
| Product:            | CR CARDS   |
| Card #:             | ****       |
| Delinquent?         | No         |
| Payment Due Date:   | 1/12/2020  |
| Minimum Amount Due: | \$0.00     |
| Credit Limit:       | \$5,000.00 |
| Balance:            | \$10.00    |
| Available Balance:  | \$4,990.00 |
| Statement Balance:  | \$0.00     |
|                     |            |
|                     | _          |

What you will see after clicking on green button is on next page.

Pay Now

# MyNeighbor Dashboard

Every time you use your MyNeighbor credit card, Everence will donate a portion of the transaction amount to your favorite charitable organization, your Neighbor. To learn more, please visit our **frequently asked questions**.

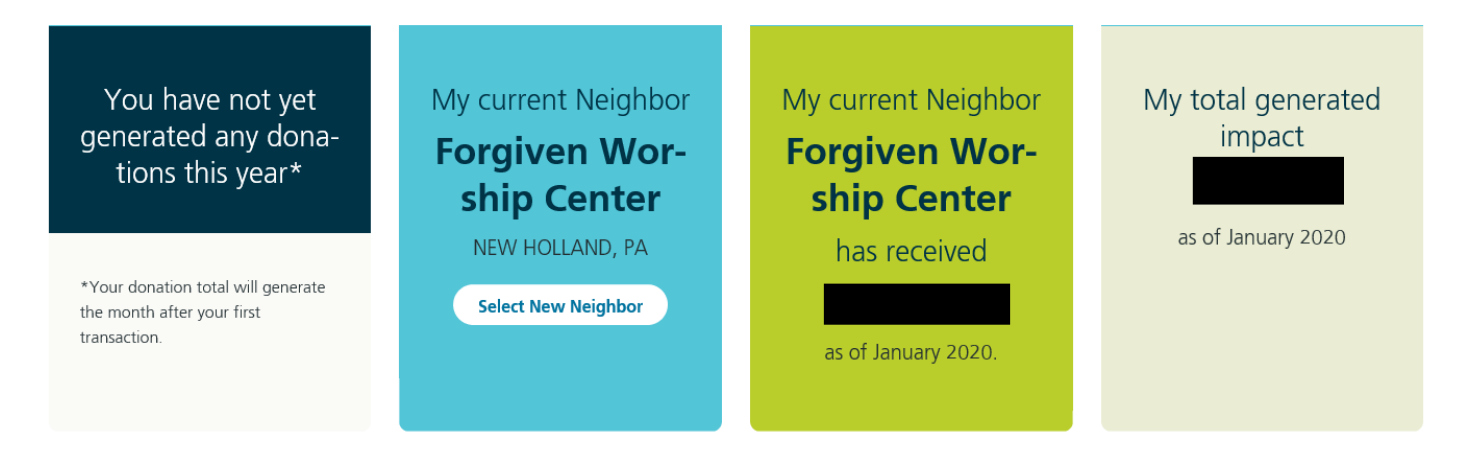

The above blue space is also where you would select/change your Neighbor selection

After selecting button, enter in boxes as shown below. When you hit Search, the result below should show. Then hit the button, "Select Mennonite Healthcare Fellowship"

| Search charitable organiz       | Select this button |         |        |        |
|---------------------------------|--------------------|---------|--------|--------|
| Organization Name               | City               | State   |        |        |
| Mennonite Healthcare Fellowship | Goshen             | Indiana | $\sim$ | Search |
|                                 |                    |         |        |        |

Or return to MyNeighbor dashboard.

## Search results for "Mennonite Healthcare Fellowship, Goshen, Indiana"

Found 1 results.

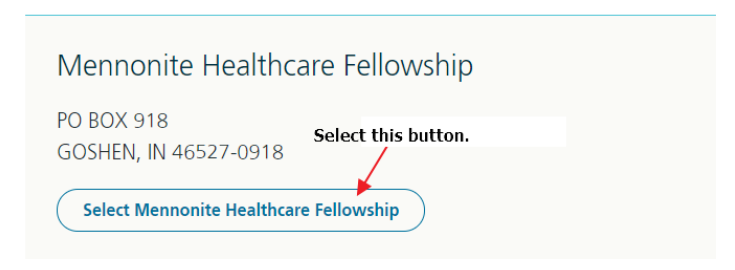